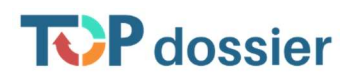

## Stappenplan activeren GKV koppeling (ParnasSys – TOP dossier):

- School mailt naar <u>support@leerwinst.eu</u> dat ze de GKV koppeling met ParnasSys willen activeren voor TOP dossier
   (Let op! Belangrijk dat het brinnummer van de school in deze e-mail wordt vermeld)
- 2. De school ontvangt bericht vanuit <u>support@leerwinst.eu</u> dat de GKV koppeling geactiveerd is
- De school kan in eigen ParnasSys database in het onderdeel Beheer → Koppelingen → Koppeling TOP dossier aanklikken en vervolgens klikken op de knop afnemen
  (Let op! Kosten voor deze koppeling worden betaald via het SWV of door de school zelf)
- 4. De school kan vervolgens in eigen TOP dossier licentie navigeren naar Instellingen → Tegel Import/Export → Tegel ParnasSys → Klik in dit onderdeel op het tandwiel-icoon → klik vervolgens op Instellingen → vul hier uw ParnasSys licentie (brin 4 of 6) in en klik op Opslaan.

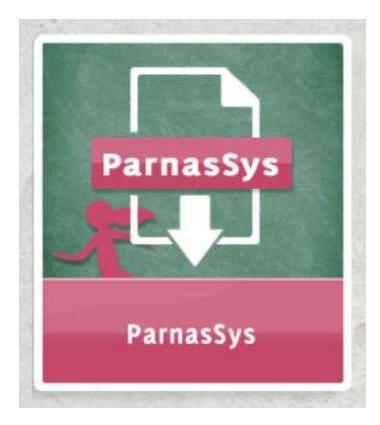

5. De koppeling is **succesvol geactiveerd!** Hierna zal iedere avond (om 18:00 uur) de koppeling draaien tussen ParnasSys en TOP dossier